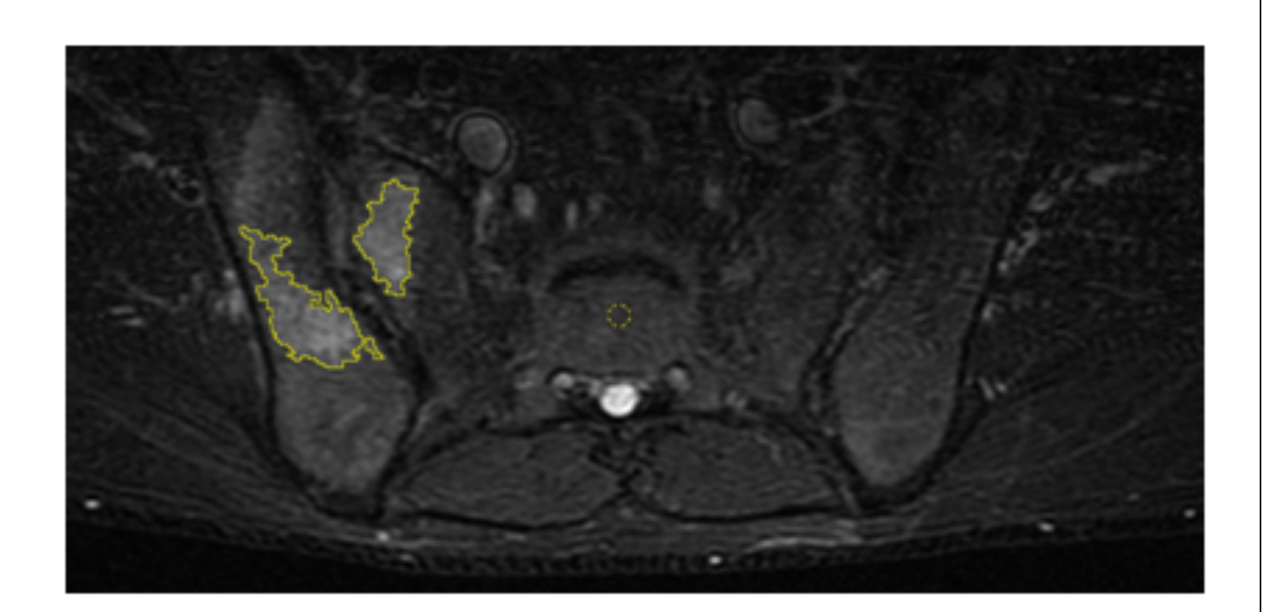

# SCAISS

© P.Zarco Montejo, R.Almodóvar González, Á.Bueno Horcajadas, L.M.Molinero Casares

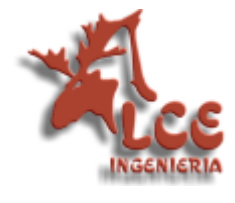

# Tabla de Contenido

| Part I    | Introducción                                                    | 4  |
|-----------|-----------------------------------------------------------------|----|
| Part II   | Empezando a trabajar                                            | 4  |
| Part III  | Pacientes                                                       | 6  |
| Part IV   | Valorar imagen                                                  | 8  |
| Part V    | Presentación de la imagen valorada                              | 12 |
| Part VI   | Evolución: Valoración a lo largo del tiempo                     | 14 |
| Part VII  | Indices de valoración de la enfermedad: BASDAI, BASFI,<br>ASDAS | 15 |
| Part VIII | ASDAS calculadora                                               | 15 |
| Part IX   | Configuración de equivalencias etiquetas DICOM                  | 16 |
| Part X    | Configurar usuarios                                             | 16 |
| Part XI   | Exportación de datos                                            | 17 |
| Part XII  | Instalación                                                     | 17 |
| Part XIII | Copias de seguridad                                             | 20 |
| Part XIV  | Soporte y asistencia remota                                     | 20 |

#### 1 Introducción

El programa está orientado al registro de valoraciones relacionadas con la **cuantificación del edema médula ósea en RMN de artculaciones sacroiliacas en pacientes con Espondiloartritis axial**, permitiendo guardar las imágenes de RMN para su valoración a partir de un **corte coronal y otro axial**, mediante el <u>procedimiento **SCAISS**</u>.

Además de unos datos generales del <u>paciente</u> (a) (nº de historia, nombre, sexo, fecha de nacimiento, HLAB27...) y de las imágenes, junto con su <u>valoración</u> (Regiones de interés ROIs, puntuación SCAISS), se puede registrar <u>otros datos de valoración de la</u> <u>enfermedad</u> (15), como Bath Ankylosing Spondylitis Disease Activity Index (**BASDAI**), Bath Ankylosing Spondylitis Functional Index (**BASFI**), Ankylosing Spondylitis Disease Activity Score (**ASDAS**), PCR, sindesmofitos (cervical, dorsal, lumbar).

Tanto las imágenes (con su puntuación SCAISS) como los campos de valoración de la enfermedad pueden ser evolutivos 14, ligados a una fecha de evaluación.

El acceso al programa se efectua con usuario y contraseña. Aunque los pacientes son comunes, cada usuario sólo podrá ver las valoraciones propias.

## 2 Empezando a trabajar

Para poder trabajar en la evaluación de imágenes de un paciente es necesario crear un registro de datos para ese paciente.

Podemos crear una ficha para un nuevo paciente desde la opción del menú *Pacientes > Crear nuevo paciente*, o más fácil, si en el archivo de la imagen DICOM están los datos del paciente basta con cargar esa imagen desde la opción del menú *Pacientes > Cargar imagen*, o simplente **arrastrando** desde el explorador de Windows el archivo de imagen y soltándolo en la ventana del programa SCAISS.

Si mediante uno de esos procedimientos se carga una imagen de un paciente cuyo nº de historia no existe todavía en la base de datos, el programa nos informa de ello y nos pide conformidad para crear el registro del nuevo paciente.

La ventana que aparece cuando cargamos una nueva imagen es similar a la siguiente:

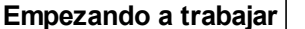

Visor DICOM

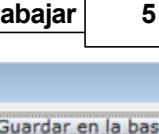

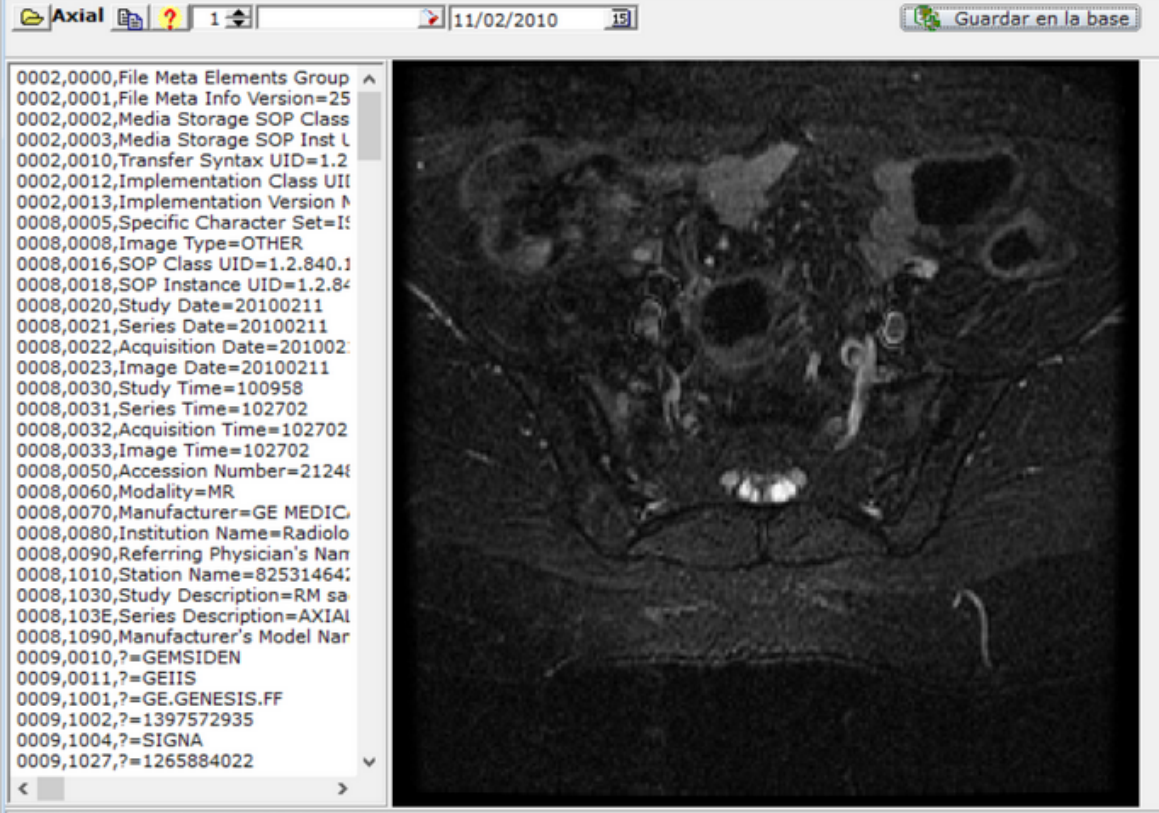

C:\REMO\Imagenes\mod\Seq2.Ser6.Img13.dcm

182

En el lado de la izquierda tenemos la información textual almacenada en el archivo DICOM, y la imagen en el lado de la derecha.

En la zona superior se indica el **tipo de plano** (en la figura Axial) y también la **fecha del** estudio.

Si estamos de acuerdo pulsamos el botón *Guardar en la base*.

Si en la <u>configuración DICOM</u> hemos indicado que no se dispondrá de identificador de paciente dentro del archivo de imagen, los pacientes habrá que crearlos previamente, antes de poder incorporar sus imágenes.

Si en el archivo DICOM figura el tipo de plano y tenemos <u>configurada la equivalencia de</u> <u>etiquetas DICOM</u> el programa puede determinar qué **tipo de plano** se está cargando, en caso contrario tendrá que indicarlo el usuario

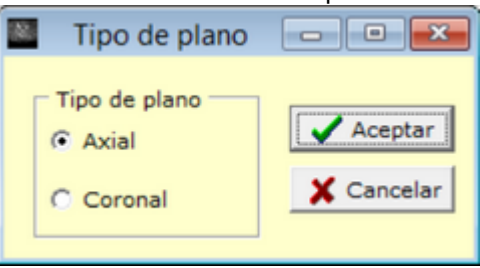

Una vez que se han cargado las imágenes ya se pueden marcar las zonas de lesión para valorarlas según la puntuación SCAISS.

El procedimiento completo se describe en el apartado Valorar imagen 81.

#### 3 Pacientes

Para cada paciente se registran unos **datos generales / basales** en la primera solapa: Nº de historia, Nombre y Apellidos, Sexo, Fecha de Nacimiento, Edad al diagnóstico y al inico de síntomas, Diagnóstico, Fumador y HLAB27

|                                                                                                    |                                                                                                    |                                                                                                    |                                                                        |                                                           |                                                                | 120001                     |
|----------------------------------------------------------------------------------------------------|----------------------------------------------------------------------------------------------------|----------------------------------------------------------------------------------------------------|------------------------------------------------------------------------|-----------------------------------------------------------|----------------------------------------------------------------|----------------------------|
|                                                                                                    | 1                                                                                                    | ł                                                                                                    |                                                                        |                                                           |                                                                |                            |
| Nº Historia 7235                                                                                                    | 501                                                                                                    | MARIA                                                                                                    |                                                                        | KAL                                                       | OGEROPOÚLOS                                                    | DIMITRIADIS                |
|                                                                                                    |                                                                                                    | Nombre                                                                                                    |                                                                        | Apel                                                      | lido 1º                                                        | Apellido 2º                |
| Datos SCAISS                                                                                                    | Evolución SC                                                                                                    | AISS                                                                                                    | tos Revisi                                                             | ión Comen                                                 | tarios                                                         |                            |
| Sexo Mujer                                                                                                    | ▼ F.Nacimi                                                                                                    | ento 02/07                                                                                                    | /1957                                                                  | ▼ Edad al d                                               | liagnóstico                                                    | 34 Edad inicio síntomas 33 |
| Diagnóstico Esp                                                                                                    | a axial                                                                                                    |                                                                                                    |                                                                        | Fuma                                                      | dor NO 🔻                                                       | HLAB27 negativo 👻          |
| + Añadir in<br>+ Añadir ima                                                                                                    | nagen Plano a<br>agen Plano co                                                                                              | ronal                                                                                                    |                                                                        | aloración Ima                                             | cel 🛊 E                                                        | Sorrar Imagen              |
| Presentar 1                                                                                                    | Imagen+ROIs                                                                                                    | Pre Pre                                                                                                    | sentar va                                                              |                                                           |                                                                |                            |
| Presentar I                                                                                                    | Imagen+ROIs<br>tar DICOM<br>IAR Axial                                                                                       | Valorac<br>Fecha                                                                                                    | ión SCA<br>11/02/2                                                     | ISS<br>010 SCAI                                           | - Bo                                                           | rrar Valoración            |
| Presentar I Present Present Present Present Present Present                                                                                                    | Imagen+ROIs<br>tar DICOM<br>ZAR Axial                                                                                       | Valorac<br>Fecha                                                                                                    | ión SCA<br>11/02/2                                                     | ISS<br>010 SCAI                                           | ISS 254                                                        | rrar Valoración            |
| Presentar I Present Present Pr | Imagen+ROIs<br>tar DICOM<br>ZAR Axial<br>Corte<br>Axial                                                                     | Valorac<br>Fecha 1                                                                                                    | ión SCA<br>11/02/2<br>Area<br>143                                      | ISS<br>010 SCAI<br>Valoración<br>288                      | <b>ISS 254</b><br>SCAISS                                       | rrar Valoración            |
| Presentar I Presen Presen FECHA 11/02/2010 11/02/2010                                                                                                    | tar DICOM<br>Corte<br>Axial<br>Coronal                                                                                      | Valorac<br>Fecha 1                                                                                                    | ión SCA<br>11/02/2<br>Area<br>143                                      | Valoración<br>288<br>220                                  | <b>SCAISS</b><br>254<br>254<br>254                             | rrar Valoración            |
| Presentar I Presentar I Presen FECHA FECHA 11/02/2010 11/02/2010 01/01/2013                                                                                                    | tar DICOM<br>Corte<br>Axial<br>Coronal<br>Axial                                                                             | Valorac<br>Fecha 1<br>Nº ROIs<br>2<br>2<br>2                                                                                 | ión SCA<br>11/02/2<br>Area<br>143<br>132<br>97                         | Valoración<br>288<br>220<br>139                           | <b>SCAISS</b><br>254<br>254<br>254<br>147                      | rrar Valoración            |
| Presentar I Presentar I Presen FECHA FECHA 11/02/2010 11/02/2010 01/01/2013 01/01/2013                                                                                                    | tar DICOM<br>Corte<br>Axial<br>Coronal<br>Axial<br>Coronal                                                                  | Valorac<br>Fecha 1<br>Nº ROIs<br>2<br>2<br>2<br>2                                                                            | ión SCA<br>11/02/2<br>Area<br>143<br>132<br>97<br>70                   | Valoración<br>288<br>220<br>139                           | <b>SCAISS</b><br>254<br>254<br>254<br>254<br>147<br>147        | rrar Valoración            |
| Presentar I Presentar I Presentar I Presentar I FECHA I1/02/2010 11/02/2010 01/01/2013 01/01/2013 02/10/2013                                                                                                    | Arial<br>Corte<br>Axial<br>Coronal<br>Axial<br>Coronal<br>Axial<br>Axial                                                    | Valorac<br>Fecha 1<br>Nº ROIs<br>2<br>2<br>2<br>2<br>2<br>2<br>2<br>2<br>2<br>2<br>2<br>2<br>2                               | ión SCA<br>11/02/2<br>Area<br>143<br>132<br>97<br>70<br>66             | Valoración<br>288<br>220<br>139<br>155<br>109             | <b>SCAISS</b><br>254<br>254<br>254<br>147<br>147<br>103        | rrar Valoración            |
| Presentar I Presentar I Presentar I Presentar I FECHA I1/02/2010 11/02/2010 01/01/2013 01/01/2013 02/10/2013 02/10/2013 02/10/2013                                                                                                    | Arial<br>Corte<br>Axial<br>Coronal<br>Axial<br>Coronal<br>Axial<br>Coronal<br>Axial<br>Coronal<br>Coronal                   | Valorac<br>Fecha 1<br>Nº ROIs<br>2<br>2<br>2<br>2<br>2<br>2<br>2<br>2<br>2<br>2<br>2<br>2<br>2<br>2<br>2<br>2<br>2<br>2<br>2 | ión SCA<br>11/02/2<br>Area<br>143<br>132<br>97<br>70<br>66<br>48       | Valoración<br>288<br>220<br>139<br>155<br>109<br>96       | <b>SCAISS</b><br>254<br>254<br>254<br>147<br>147<br>103<br>103 | rrar Valoración            |
| Presentar I           Image: Presentar I           Image: Presentar II           Image: Presentar II           Image: Presentar II           Image: Presentar II           Image: Presentar II           Image: Presentar II           Image: Presentar III           Image: Presentar III           Image: Presentar IIIIIIIIIIIIIIIIIIIIIIIIIIIIIIIIIIII                                                                                                    | Arial<br>Corte<br>Axial<br>Coronal<br>Axial<br>Coronal<br>Axial<br>Coronal<br>Axial<br>Coronal<br>Axial<br>Coronal<br>Axial | Valorac<br>Fecha 1<br>Nº ROIs<br>2<br>2<br>2<br>2<br>2<br>2<br>2<br>2<br>2<br>2<br>2<br>2<br>2<br>2<br>2<br>2<br>2<br>2<br>2 | ión SCA<br>11/02/2<br>Area<br>143<br>132<br>97<br>70<br>66<br>48<br>40 | Valoración<br>288<br>220<br>139<br>155<br>109<br>96<br>59 | SCAISS<br>254<br>254<br>254<br>147<br>147<br>103<br>103<br>35  | rrar Valoración            |

El **nº de historia** es el único campo obligatorio, ya que identifica a los pacientes. Permite caracteres alfanuméricos, con una longitud máxima de 12 caracteres.

Desde esta primera solapa es posible añadir nuevas imágenes utilizando los botones al efecto.

6

También se presenta una relación de las imágenes almacendas y su valoración (Nº d ROIs, Área total, Valoración de cada imagen y SCAISS) La puntuación SCAISS corresponde a cada grupo de 2 planos (coronal y axial), por lo que se repite cada 2 imágenes.

En la segunda solapa *SCAISS* tenemos la información de las puntuaciones SCAISS pero con todos los detalles: nº de ROIs, para cada ROI el área, la media, el perímetro, % de intensidad definido como 100\*(media ROI - media Referencia)/media Referencia, posición en la que se marcó el ROI con el ratón, así como la relación **A**rea/**P**erímetro

| 196    |              |              |       |              |         |      |           |       |       | 1        | 23501        |          |      |     |     |     |   |      |      |     |       |      |        |        |     | ×   |
|--------|--------------|--------------|-------|--------------|---------|------|-----------|-------|-------|----------|--------------|----------|------|-----|-----|-----|---|------|------|-----|-------|------|--------|--------|-----|-----|
|        |              | 書            |       |              |         |      |           |       |       |          |              |          |      |     |     |     |   |      |      |     |       |      |        |        |     |     |
| Nº His | toria 723501 |              | MARIA |              |         | K    | ALOGER    | OPOÚ  | LOS   | DIMI     | TRIADIS      |          |      |     |     |     |   |      |      |     |       |      |        |        |     |     |
|        |              |              | Nombr | e            |         | A    | pellido 1 | 0     |       | Apelli   | do 2º        |          |      |     |     |     |   |      |      |     |       | 7    |        |        |     |     |
| Datos  | SCAISS E     | volución SCA | ISS   | Datos Revisi | ón (C   | om   | entarios  |       |       |          |              |          |      |     |     |     |   |      |      |     |       |      |        |        |     |     |
|        | eA.          |              |       | Valorad      | ión SC  | AIS  | s         |       |       |          |              |          |      |     |     |     |   |      |      |     |       |      |        |        |     |     |
| 1      | Ver imag     | gen DICOM A  | xial  |              | Area A  | Axia | al 1.     | 43    |       | echa 🛛   | 11/02/201    |          |      |     |     |     |   |      |      |     |       |      |        |        |     |     |
|        |              |              |       | A.           | ea Cor  | 0.01 |           | *5    |       | SCA      | 195 201      |          |      |     |     |     |   |      |      |     |       |      |        |        |     |     |
|        | Presentar Im | hagen+ROIs   | Axial |              | 68 601  | one  | 1         | 32    |       | 307      | 25           | 4        |      |     |     |     |   |      |      |     |       |      |        |        |     |     |
|        |              | RAR Axial    |       | Valor        | ación / | Axia | al 2      | 88    |       |          |              |          |      |     |     |     |   |      |      |     |       |      |        |        |     |     |
|        |              | -            |       | Valorac      | ón Cor  | ona  | al 2      | 20    | Pre-  | sentar V | aloración Im | ageJ     |      |     |     |     |   |      |      |     |       |      |        |        |     |     |
| 4) 4)  | • •          | 🕜 A          | yuda  |              |         |      |           |       | _     |          |              | 723      | 501  |     |     |     |   |      |      |     |       |      |        |        |     |     |
|        |              |              |       |              |         |      |           |       |       |          |              |          |      |     |     |     |   |      |      |     |       |      |        |        |     |     |
| Grup   | o Corte      | Nº ROIs A    | Area  | Valoración   | N A     |      | ROI Nº A  | Area  | Media | %        | Perímetro    | Cuadrant | e  x | Y   |     | A/P | ^ | Ref. | Nº A | rea | Media |      | Cuadra | inte 🔉 | <   | Y   |
| •      | 2 Axial      | 2            | 143   | 288          | 1       |      | 1         | 131.5 | 60.7  | 102      | .1 67.7      |          | 1    | 71  | 113 | 1.9 |   | •    | 6    | 15. | 5     | 30.0 | 1      | 1      | 125 | 117 |
|        | 2 Coronal    | 2            | 132   | 220          |         | Þ    | 2         | 11.1  | 60.9  | 102      | .8 13.4      |          | 2    | 186 | 117 | 0.8 |   |      |      |     |       |      |        |        |     |     |
| _      | 1 Axial      | 2            | 97    | 139          |         |      |           |       |       |          |              |          |      |     |     |     |   |      |      |     |       |      |        |        |     |     |
|        | 1 Coronal    | 2            | 70    | 155          |         |      |           |       |       |          |              |          |      |     |     |     |   |      |      |     |       |      |        |        |     |     |
|        | 3 Axial      | 2            | 66    | 109          |         |      |           |       |       |          |              |          |      |     |     |     |   |      |      |     |       |      |        |        |     |     |
|        | 3 Coronal    | 2            | 48    | 96           |         |      |           |       |       |          |              |          |      |     |     |     |   |      |      |     |       |      |        |        |     |     |
|        | 4 Axial      | 2            | 40    | 59           |         |      |           |       |       |          |              |          |      |     |     |     |   |      |      |     |       |      |        |        |     |     |
|        | 4 Coronal    | 2            | 3     | 11           |         |      |           |       |       |          |              |          |      |     |     |     |   |      |      |     |       |      |        |        |     |     |
|        |              |              |       |              |         |      |           |       |       |          |              |          |      |     |     |     |   |      |      |     |       |      |        |        |     |     |
|        |              |              |       |              |         |      |           |       |       |          |              |          |      |     |     |     |   |      |      |     |       |      |        |        |     |     |

En la solapa <u>Evolución SCAISS</u> 14 tenemos las puntuaciones SCAISS y las imágenes a lo largo del tiempo.

En la solapa *Datos Revisión* tenemos el registro temporal de otros <u>índices de valoración de</u> <u>la enfermedad: BASDAI, BASFI, ASDAS</u>

Por último tenemos una solapa de *Comentarios* de texto libre

Los pacientes podemos localizarlos por nº de historia, o nombre y apellidos:

| SCAISS               |                 |         |  |
|----------------------|-----------------|---------|--|
|                      | Buscar paciente | _ 🗆 ×   |  |
| Datos del pacie      | nte             |         |  |
| Datos<br>Nº Historia |                 |         |  |
| Nombre               |                 |         |  |
| Apellido 1º          |                 | Buscar  |  |
| Apellido 2º          |                 |         |  |
| 🍾 Limpiar datos      | ]               |         |  |
|                      | Cancelar        | Aceptar |  |

## 4 Valorar imagen

La puntuación SCAISS se obtiene a partir de dos imágenes (plano coronal y axial) para una fecha concreta. Sólo se puede registrar una valoración para un paciente en una fecha concreta, correspondiente a dos imágenes de esa fecha.

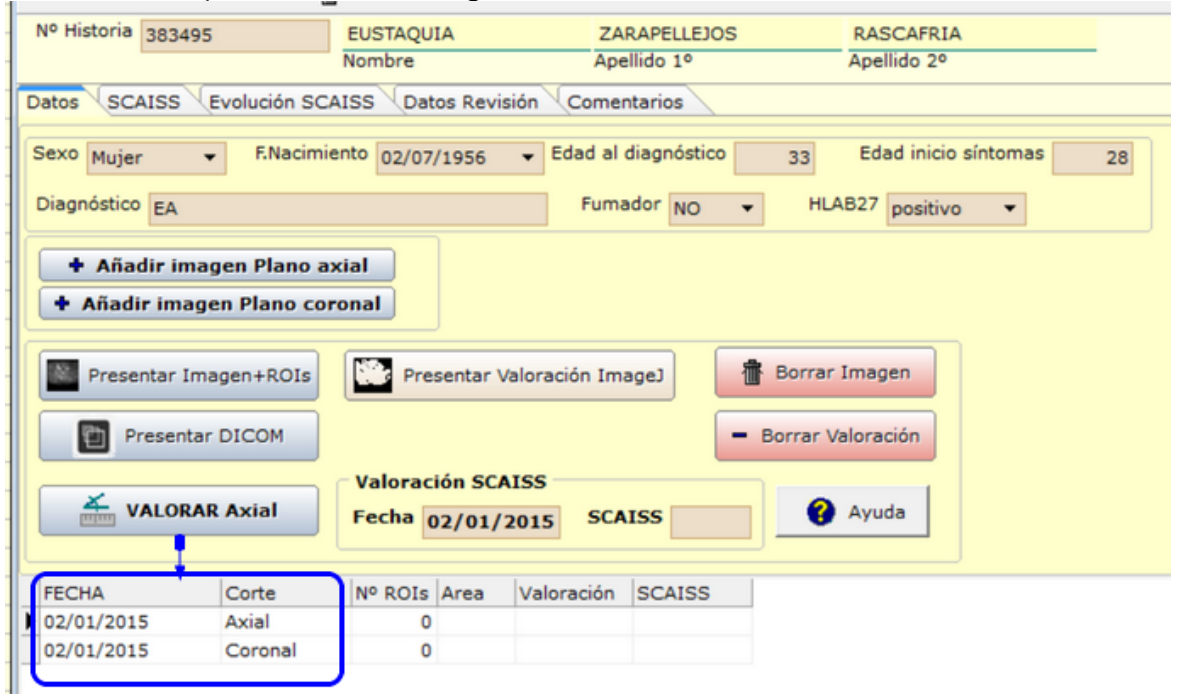

se abre el programa ImageJ

9

Una vez que se <u>cargó la imagen en la base de datos</u>, en la pestaña Datos o en la pestaña

# 

SCAISS pulsando el botón

de proceso de imagen con la imagen del corte seleccionado para valorar.

Haciendo **clic con el ratón** en algún punto dentro de la zona que queremos acotar, **el programa delimita el perímetro de forma automática**.

Hay que tener en cuenta que, al tratarse de un acotamiento automático, el perímetro resultante dependerá del punto concreto en el que se haga clic con el ratón (de su nivel de intensidad y su relación con las zonas contiguas) Por ejemplo en la siguiente imagen:

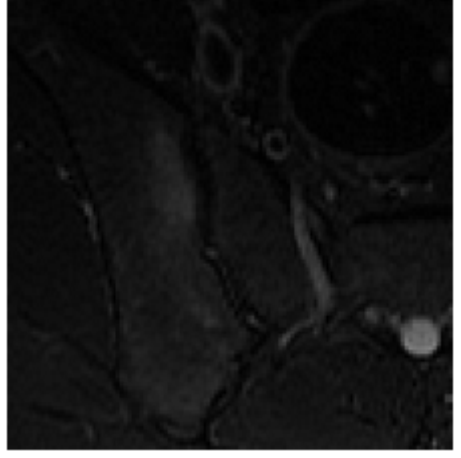

dependiendo del punto elegido para hacer clic con el ratón podemos por ejemplo obtener los siguientes perímetros:

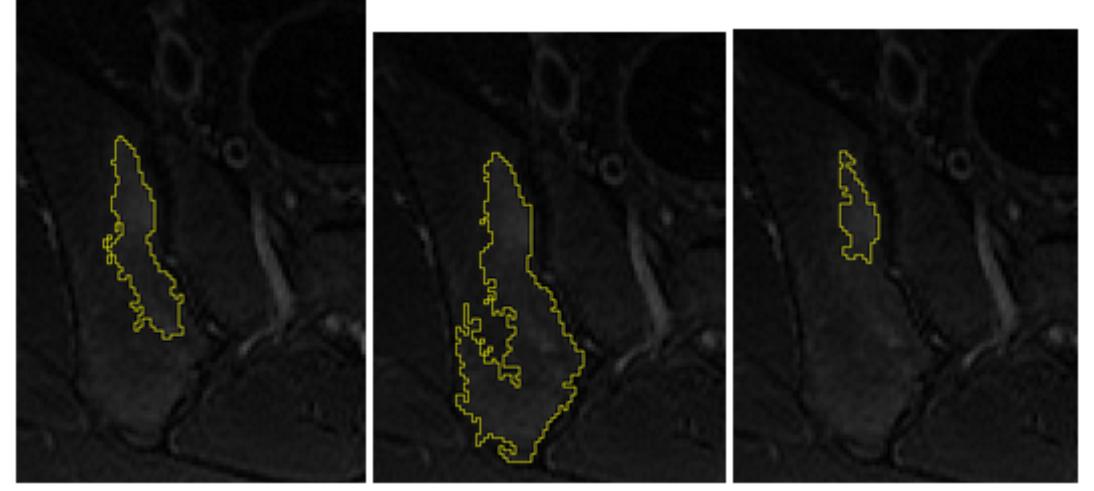

Puesto que el objetivo es que el programa delimite la zona que a nosotros nos interesa, si el área marcada no es la deseada, podemos volver a hacer clic en otro punto diferente dentro de la zona de lesión. En ese caso el mejor procedimiento para seleccionar de nuevo el área es hacer clic en una zona negra de la imagen (habitualmente en los bordes de la misma), para que se desmarque el área anteriormente delimitada, y poder así volver a seleccionar un perímetro diferente con un nuevo clic.

Una vez que el área delimitada es, al menos de forma aproximada, la que deseamos, hay que indicar al programa que la guarde. Para ello se pulsa la tecla **G** (*Guardar*. No importa si el teclado está en mayúsculas o minúsculas) y en ese momento se **guarda en la base de datos** y desaparece el área seleccionada de la imagen, lo que nos permite escoger otra zona diferente, si hubiera más de una zona de lesión, y volverla guardar con la tecla G.

Por otro lado, si hubiera alguna **zona de lesión muy pequeña**, que no somos capaces de acotar automáticamente por su escaso tamaño, utilizaremos la tecla **M** (*Marcar un punto de lesión*), señalándose la zona con un pequeño círculo. Si la ubicación es correcta, guardaremos la zona señalada con la tecla **G**, igual que antes. Esa zona se computa a efectos del cálculo del SCAISS.

Si estamos en modo Marcar punto de lesión y deseamos volver a acotar alguna otra zona de lesión hay que pulsar la tecla **A**.

Cuando hemos guardado tantas zonas de lesión como consideremos que existen en la imagen, hay que marcar una **zona de referencia** en la **zona ósea sacra interforaminal**; previamente hay que indicar al programa que ya no se va a seleccionar más áreas, y que ahora lo que queremos es señalar esa zona de referencia; para ello se pulsa la tecla **R** (*Referencia*), y podemos hacer clic en el lugar de referencia, donde aparecerá un círculo. Si cambiamos de opinión y queremos situar la referencia en otro lugar basta con hacer clic en ese punto y el círculo se desplaza a la nueva posición.

Si estuviéramos en modo referencia y deseamos volver a marcar alguna otra zona de lesión hay que pulsar la tecla **A**.

Una vez que hemos señalado también el lugar de referencia, ya sólo nos queda indicar que hemos **finalizado la valoración**, y para ello pulsaremos la tecla **F** (Final); se cierra entonces el programa de análisis de imagen y la imagen, volviendo a la ficha del paciente, con los resultados de la valoración:

 Nº Img Corte
 Nº ROIs Area
 Valoración
 A
 ROI Nº Area
 Media
 %
 Perimetro
 Cuadrante
 X
 Y
 Nº Clis
 Ref.Nº Area
 Media

 1
 1 xxial
 1
 156
 273
 1
 156,4
 92,3
 74,4
 67,8
 1
 76
 118
 21
 1
 70,3
 52,9

En el ejemplo de la figura vemos que se ha acotado 1 sola zona (**ROI**, abreviatura de "*Region Of Interest*"), se ha calculado el área, la intensidad media de la señal en ese área, y la media de la zona de referencia. Con esos datos se calcula la valoración de cada plano, que es igual a

#### Area \* Intensidad media/Intensidad referencia

De la misma manera procederíamos a evaluar el plano coronal y una vez finalizada tendremos ya el resultado SCAISS, como promedio de los dos planos:

|   | Nº Img | Corte   | Nº ROIs | Area | Valoración | ~ | ROI | Area   | Media   | %     | Perímetro | Cuadrante | × | Y  | No  | ~ | Ref.Nº | Area | Media ( |
|---|--------|---------|---------|------|------------|---|-----|--------|---------|-------|-----------|-----------|---|----|-----|---|--------|------|---------|
|   | 1      | Axial   | 1       | 156  | 273        |   |     | 1 39,  | 5 101,4 | 213,6 | 27,6      | 1         |   | 80 | 97  |   | ► 2    | 70,3 | 32,3    |
| • | 2      | Coronal | 2       | 174  | 473        | , | •   | 2 134, | 5 83,8  | 159,2 | 83,6      | 1         |   | 75 | 112 |   |        |      |         |

| Valoración SCAISS  |     |                |
|--------------------|-----|----------------|
| Area Axial         | 156 |                |
| Area Coronal       | 174 |                |
| Valoración Axial   | 273 | Valoración 373 |
| Valoración Coronal | 473 |                |

La valoración de cualquiera de los planos hay que hacerla completa, marcando todas las zonas de lesión y la referencia, porque cada vez que se inicia la valoración se borran los datos anteriores y se empieza de nuevo. En cualquier caso el programa avisa de que hay datos guardados y que se perderán al reiniciar la valoración.

Si no se cierra la imagen pulsando la tecla F, es debido a que la imagen no es la ventana activa; en ese caso basta con hacer clic con el ratón en cualquier punto de la ventana de la imagen, por ejemplo en la parte superior donde está el nombre de la ventana (remo.dcm) y luego pulsar F.

hay un recordatorio de las teclas que se utilizan en la

En el botón valoración:

- G para Guardar un área de interés ROI
- R para seleccionar la zona de Referencia (circular)
- A para volver al modo selección de área de interés
- M para Marcar un punto pequeño de lesión (se guarda también con G)
- F para Finalizar el proceso

**Importante**: La evaluación hay que hacerla completa, con todas las zonas y la referencia, ya que si se vuelve a evaluar una imagen se inicializan los datos, se empieza de cero.

Cuando comenzamos una valoración el programa se encuentra en modo selección de ROI, de tal manera que acota las zonas marcadas con un clic de ratón y si queremos guardarlas hay que pulsar G. El botón

12

## 5 Presentación de la imagen valorada

Presentar Imagen+ROIs

permite presentar una ventana con la imagen

estática y las zonas de lesión marcadas (ROIs), así como la posición de la Referencia

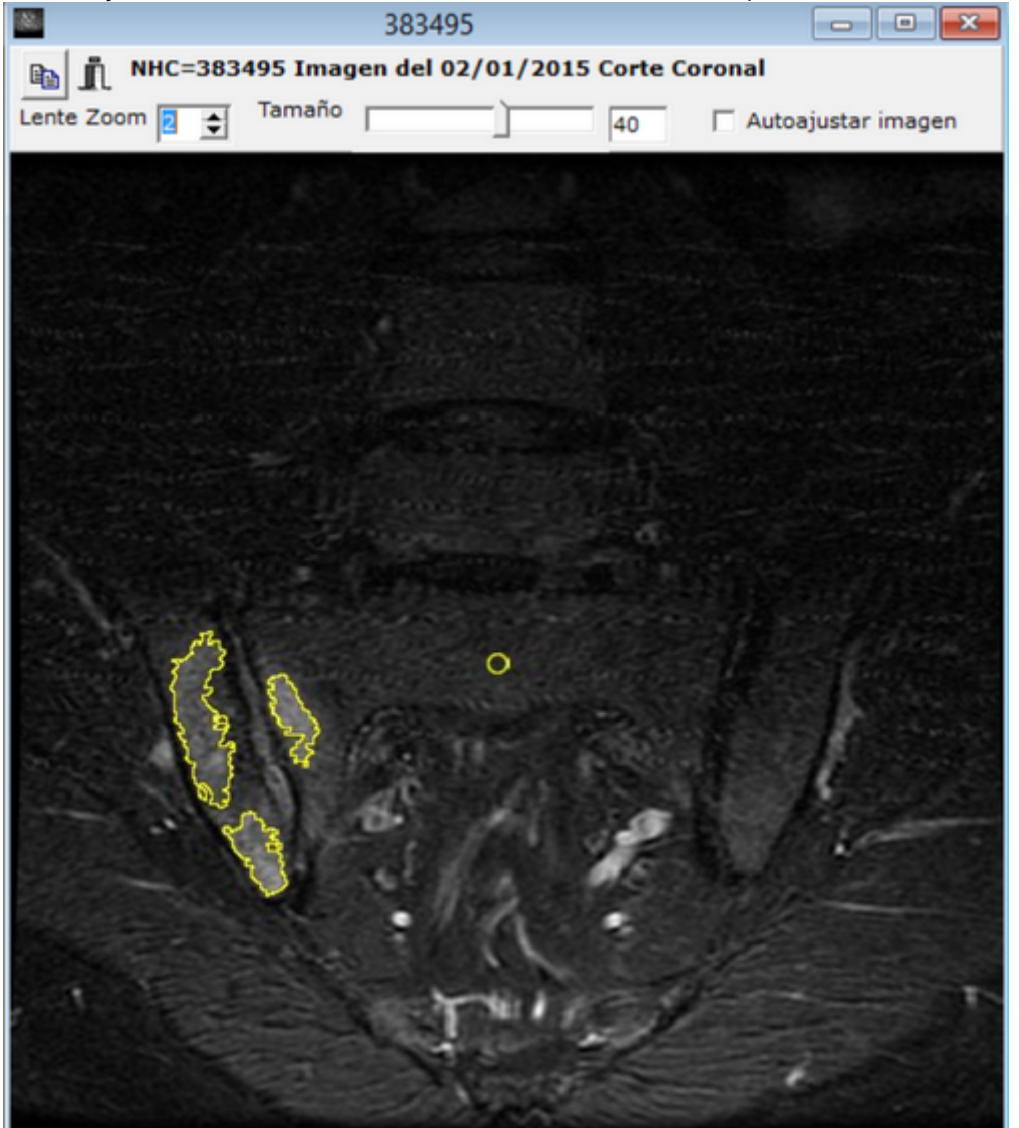

Haciendo clic con el ratón se amplia la zona sobre la que estamos posicionados (**zoom**) También es posible **copiar la imagen al portapapeles** o guardarla en un archivo.

Además de la presentación de imagen arriba descrita es posible también presentarla utilizando el programa de análisis de imagen ImageJ si pulsamos en el botón

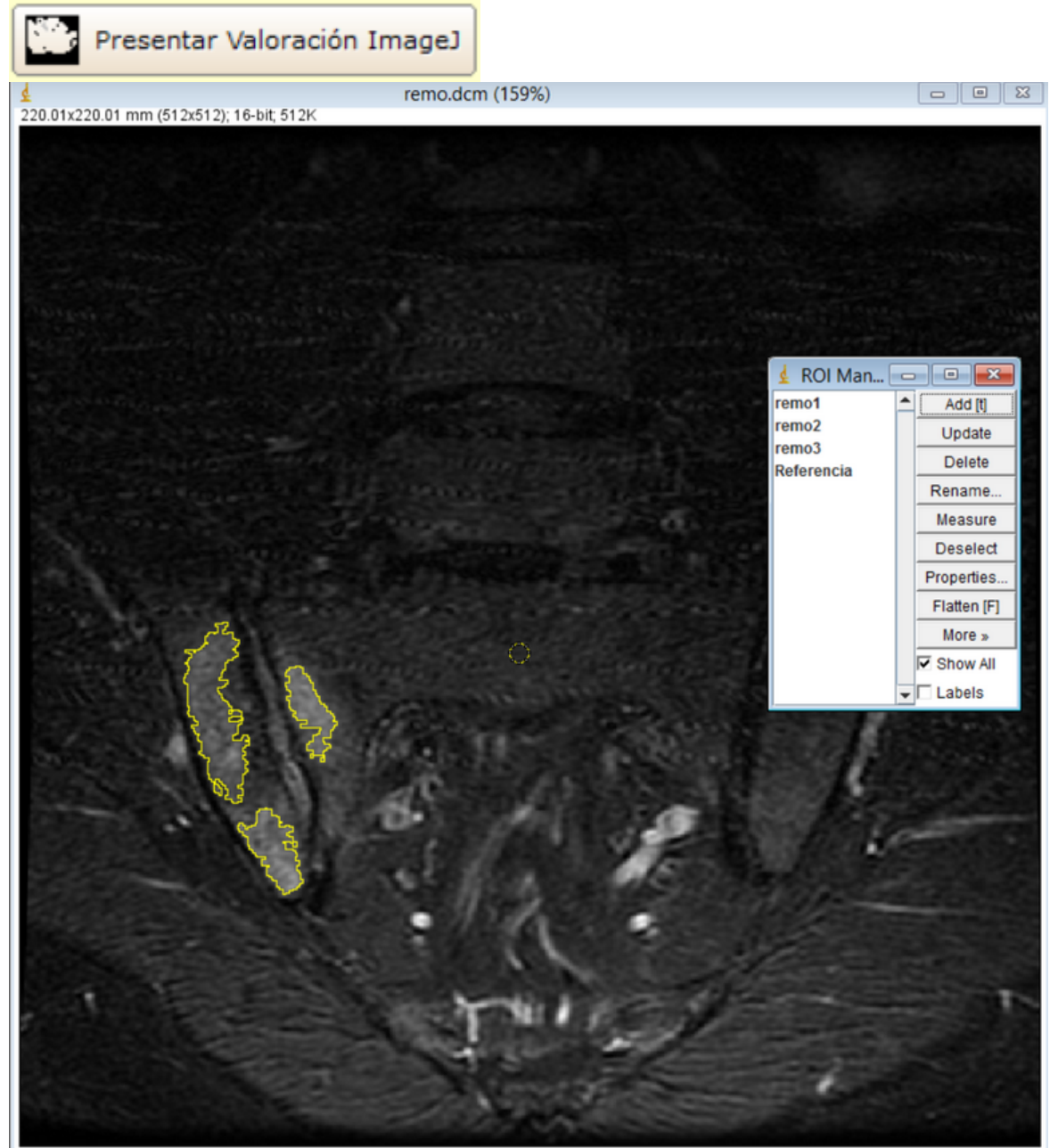

Donde podemos obtener información detallada de las diferentes zonas de lesión (ROIs) Al igual que cuando valorábamos las imágenes, para salir pulsaremos **F**, cerrándose entonces la imagen y el programa ImageJ

## 6 Evolución: Valoración a lo largo del tiempo

Es posible registrar imágenes y sus valoraciones para diferentes momentos a lo largo del tiempo.

# **Sólo es posible registrar una valoración para una fecha concreta** (con las dos imágenes, plano coronal y axial, de esa fecha)

En la solapa Evolución SCAISS se presenta las imágenes para cada fecha con los ROIs y la referencia, así como la valoración SCAISS

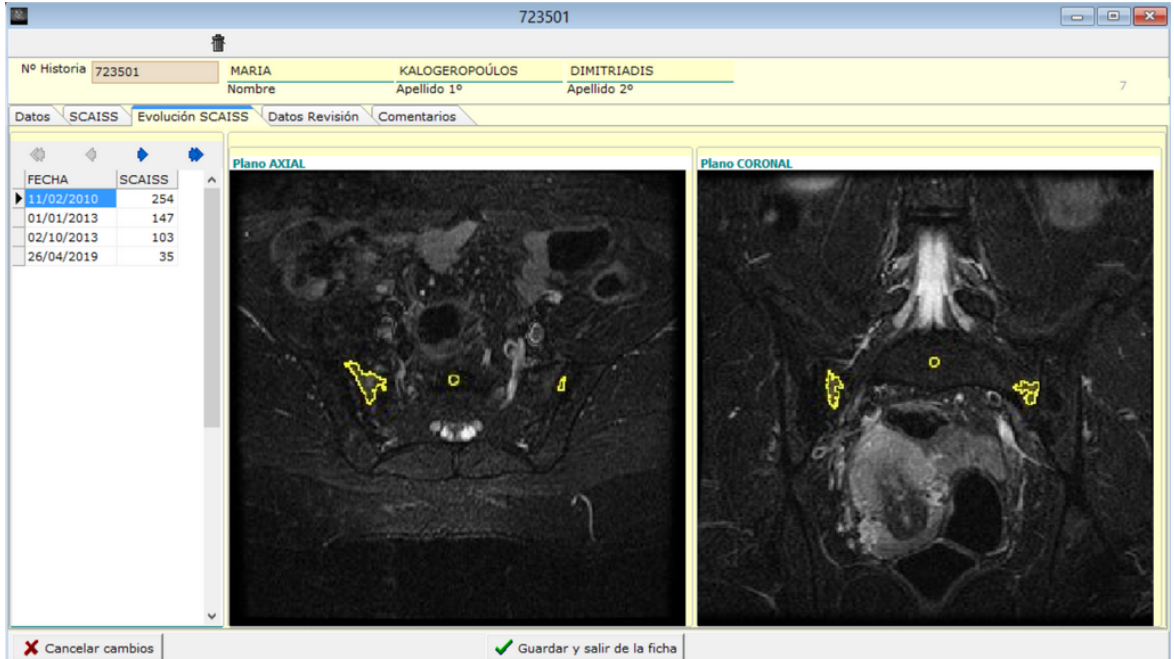

Pulsando con el botón derecho del ratón nos aparece un menú de contexto en el que podemos seleccionar la opción **copiar al portapapeles**, tanto cada una de las imágenes como la relación de puntuaciones.

# 7 Indices de valoración de la enfermedad: BASDAI, BASFI, ASDAS

Además de las imágenes y la puntuación SCAISS es posible registrar otros índices de valoración de la enfermedad como son el **BASDAI**, **BASFI** y **ASDAS** 

| <b>2</b> .       |                |                 |            |                            | 723      | 3501                        |               |                 |              |      |         |        |
|------------------|----------------|-----------------|------------|----------------------------|----------|-----------------------------|---------------|-----------------|--------------|------|---------|--------|
|                  | 書              |                 |            |                            |          |                             |               |                 |              |      |         |        |
| Nº Historia 7235 | 01             | MARIA<br>Nombre | ,          | KALOGEROPOÚ<br>Apellido 1º | ILOS     | DIMITRIADIS<br>Apellido 2º  | ;             |                 |              |      |         | 7      |
| Datos SCAISS     | Evolución SCAI | SS Datos Re     | visión Cor | mentarios                  |          |                             |               |                 |              |      |         |        |
| Fecha revisió    | n 26/04/2019   | Edad actual     | 61         | PCR                        |          | <ul> <li>Nueva R</li> </ul> | evisión > 11  | /06/2019 💌      |              |      |         |        |
| BASDAI [0-1      | •] 🗘           | BASFI [0-10]    | \$         | ASDAS                      |          |                             |               |                 |              |      |         |        |
| Sindesmofitos C  | ervical NO 🔻   | Dorsal          | NO 🔻       | Lumbar NC                  | •        |                             |               |                 |              |      |         |        |
| Fumado           | si 🔹           |                 |            |                            |          |                             |               |                 |              |      |         |        |
|                  |                |                 |            |                            |          |                             |               |                 |              |      |         |        |
| Nº Registro FEC  | CHA BASDA      | I BASFI         | ASDAS      | PCR                        | Sindesmo | ofitos Cervical             | Sindesmofitos | Lumbar Sindesmo | fitos Dorsal | EDAD | FUMADOR | SCAISS |
| ( 7 26/          | 04/2019        |                 |            |                            | NO       |                             | NO            | NO              |              | 61   | SI      | 35     |
| 7 01/            | 01/2013        |                 |            |                            |          |                             |               |                 |              | 55   | NO      | 147    |
| 7 11/            | 02/2010        |                 |            |                            |          |                             |               |                 |              | 52   | NO      | 254    |

Estos datos de revisión se pueden registrar en la misma fecha que las imágenes o en otras fechas en las que no se haya guardado imágenes.

Al lado del campo **ASDAS** hay un botón que nos permite <u>calcular el valor del ASDAS</u>.

## 8 ASDAS calculadora

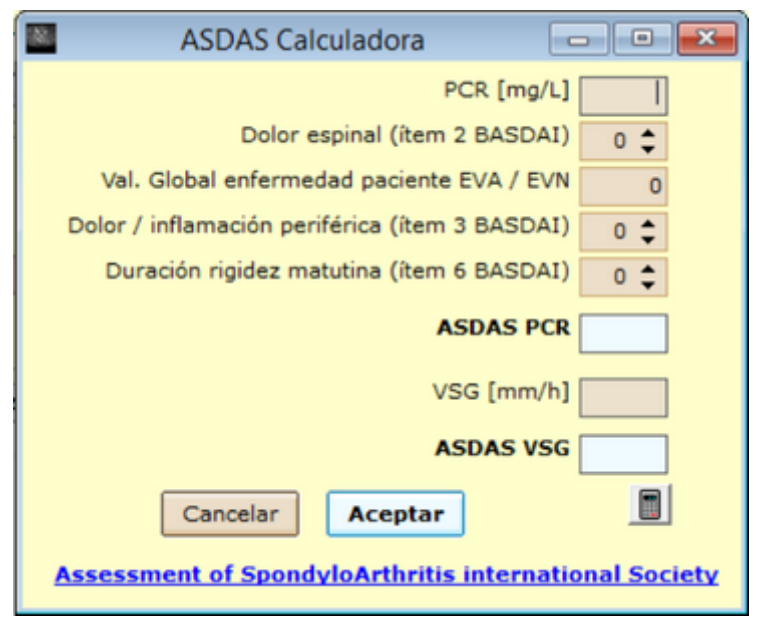

El programa dispone de una calculadora del índice **ASDAS**, tanto mediante el dato de **PCR** (preferible), como a partir de **VSG**.

Se puede invocar desde la ficha de revisión del paciente, para que se incorpore el dato al campo correspondiente, o de forma aislada desde el menú de **Utilidades**.

© P.Zarco Montejo, R.Almodóvar González, Á.Bueno Horcajadas, L.M.Molinero Casares

En la zona inferior hay un enlace a la página Internet de esta misma calculadora en la web ASAS Assessment of SpondyloArthritis international Society

#### 9 Configuración de equivalencias etiquetas DICOM

Los archivos DICOM contienen, además de las imágenes, datos estructurados del paciente y del estudio, por ello es posible que el programa obtenga algunos datos de los pacientes a partir del archivo DICOM. Para ello hay que indicar la equivalencia entre las etiquetas DICOM y los campos de la base de datos.

| (ð |                     | Configuración de etiquetas DICOM 🛛 🗕 🗖 🌄 | × |
|----|---------------------|------------------------------------------|---|
|    | NOMBRE              | DESCRIPCION                              | ^ |
| Þ  | DICOM_FECHA         | Study Date                               |   |
|    | DICOM_PLANO         | Series Description                       |   |
|    | DICOM_ID            | Patient ID                               |   |
|    | DICOM_NOMBRE        | Patient's Name                           |   |
|    | DICOM_FNAC          | Patient Date of Birth                    |   |
|    | DICOM_SEXO          | Patient Sex                              |   |
|    |                     |                                          | ¥ |
|    | Borrar Conf.inicial | Cancelar Aceptar                         |   |

Cualquiera de las equivalencias (columna de la derecha) puede estar en blanco, en cuyo caso no será utilizada esa etiqueta por el programa.

#### DICOM\_ID corresponde al **identificador del paciente**, que en el programa es el **nº de historia**

DICOM\_FECHA corresponde a la **fecha del estudio**, la de la toma de las imágenes DICOM\_PLANO permite identificar si la imagen es un plano axial (el valor de la etiqueta en el archivo de imagen tiene que contener el texto **AXIAL**) o coronal (el valor de la etiqueta en el archivo de imagen tiene que contener el texto **COR**)

Si no se trabaja con identificador del paciente (campo DICOM\_ID en blanco) no será posible crear pacientes directamente desde la carga de una imagen, sino que habrá que crear previamente el paciente de forma expresa, antes de poder añadir sus imágenes.

#### 10 Configurar usuarios

Inicialmente está definido un único usuario **administrador** con contraseña **scaiss**. En el menú de configuración es posible crear nuevos usuarios con diferentes niveles de acceso:

| Crean                                                                                                    | do Usuario                                                                                               | - • 💌           |
|----------------------------------------------------------------------------------------------------|----------------------------------------------------------------------------------------------------|-----------------|
|                                                                                                    | 1.                                                                                                    |                 |
| Datos del Usuario<br>Usuario<br>Contraseña<br>Nivel de acceso<br>Administrador<br>Escritura, borrado y exportar<br>Escritura y exportar<br>Escritura<br>Sólo lectura | Tipo<br>C Jefe de Servicio<br>C Jefe de Sección<br>C Adjunto<br>C Residente<br>C DUE<br>C Administrativo | <b>₩</b> ACTIVO |
| Nombre Apellio                                                                                                    | ambios 🗸 Guardar y sa                                                                                    | lir de la ficha |

Cada usuario puede **cambiar su clave de acceso** desde la opción correspondiente del menú *Utilidades*.

Solo los usuarios con derechos de administrador pueden acceder a la configuración de usuarios.

#### 11 Exportación de datos

Todos los datos registados se pueden exportar a un archivo **Excel**, desde la función correspondiente en *Utilidades*.

Se crea una fila por cada registro de revisión.

#### 12 Instalación

El programa funciona en sistemas operativos **Windows** con **Java** instalado, versión **1.8** o superior

Hay que ejecutar el programa de instalación guiada **setupSCAISS** que procede a copiar todos los archivos necesarios para la aplicación en la carpeta c:\scaiss

La aplicación emplea como motor de base de datos **Firebird 2.51**, que se copia también con el programa de instalación

Como herramienta para el procesamiento de imágenes utiliza **ImageJ** que se copia también con el programa de instalación.

Una vez instalado el programa, lo arrancamos. Nos pedirá usuario y contraseña. Inicialmente está creado del **usuario administrador** con **contraseña scaiss** 

Desde dentro del programa es necesario configurar el enlace con el programa ImageJ de análisis de imagen. Para ello solicitamos *Utilidades > Ejecutar programa ImageJ de proceso de imágenes* 

Aparecerá entonces el siguiente mensaje:

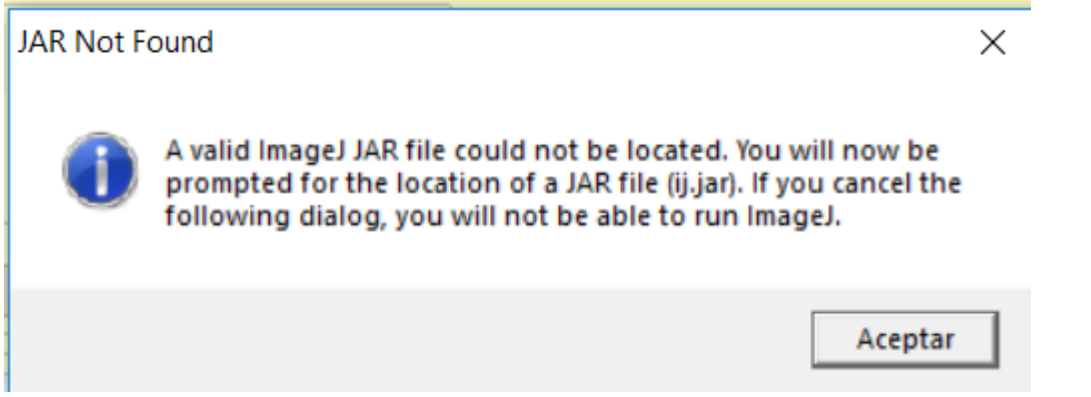

Pulsamos Aceptar y tenemos que indicar la ruta del archivo **ij.jar** que está localizado en c: \SCAISS\ImageJ, como vemos en la siguiente figura:

| Select the ImageJ JAR File |                             |                  |               |              |        | ×   |
|----------------------------|-----------------------------|------------------|---------------|--------------|--------|-----|
| 🔶 🔶 👻 🛧 📜 > Este equ       | uipo > Windows (C:) > SCAIS | S > ImageJ > v ひ | Buscar en Im  | ageJ         | م<br>ر | ,   |
| Organizar 🔻 Nueva carpeta  | a                           |                  |               | ↓ ▼          |        |     |
| 📜 temp                     | ^                           | Nombre           |               | Fecha de mo  | difica | Tip |
| 📕 temp                     |                             | 📕 jars           |               | 11/06/2019 1 | 13:12  | Ca  |
| . 🗢 Este equipo            |                             | luts             |               | 11/06/2019   | 13:12  | Ca  |
| 🖡 Descargas                |                             | macros           |               | 11/06/2019   | 13:12  | Ca  |
| 📔 Documentos               |                             | plugins          |               | 11/06/2019   | 13:12  | Ca  |
| Escritorio                 |                             | 불 ij.jar         |               | 12/07/2015   | 18:53  | Ex  |
| 声 Imágenes                 |                             |                  |               |              |        |     |
| 🌗 Música                   |                             |                  |               |              |        |     |
| 🔓 Objetos 3D               |                             |                  |               |              |        |     |
| 📕 Vídeos                   |                             |                  |               |              |        |     |
| 🐛 Windows (C:)             | ~ <                         | K                |               |              |        | >   |
| Nombre: ii.ia              | ar                          | ~                | ImageJ (ij.ja | r)           | ~      | 1   |
|                            |                             |                  | Abrir         | Car          | ncelar |     |

Lo seleccionamos y pulsamos Abrir.

Es posible que después nos aparezca otro mensaje:

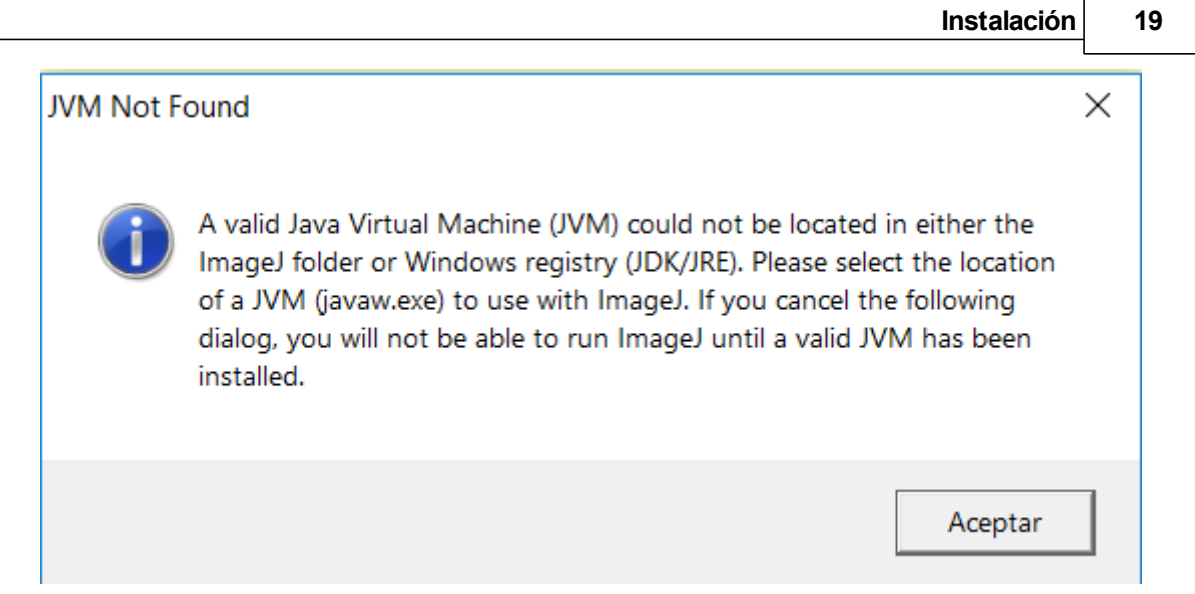

Pulsamos Aceptar y tenemos que indicarle donde se encuentra el programa de la máquina virtual de Java, javaw.exe Select a JVM for ImageJ ×

| $\leftarrow \rightarrow \checkmark \uparrow \models$ « Common Files » Oracle » Java | > ja | ivapath v Ö | Buscar en jav        | /apath     | م            |     |
|-------------------------------------------------------------------------------------|------|-------------|----------------------|------------|--------------|-----|
| Organizar 🝷 Nueva carpeta                                                           |      |             |                      | t <b>v</b> |              |     |
| 📜 temp                                                                              | ^    | Nombre      |                      | Fecha de m | odifica      | Tij |
| E temp                                                                              | ь.   | 🛓 javaw.exe |                      | 04/01/2019 | 18:12        | Ap  |
| s Este equipo                                                                       |      |             |                      |            |              |     |
| 🍺 Descargas                                                                         |      |             |                      |            |              |     |
| 📔 Documentos                                                                        |      |             |                      |            |              |     |
| 🔚 Escritorio                                                                        |      |             |                      |            |              |     |
| 🔚 Imágenes                                                                          |      |             |                      |            |              |     |
| 🌗 Música                                                                            |      |             |                      |            |              |     |
| 📙 Objetos 3D                                                                        |      |             |                      |            |              |     |
| Vídeos                                                                              |      |             |                      |            |              |     |
| 🐛 Windows (C:)                                                                      | × 4  | C           |                      |            |              | >   |
| Nombre: javaw.exe                                                                   |      | ~           | JVM (javaw.<br>Abrir | exe)       | ~<br>ancelar |     |
|                                                                                     |      |             |                      |            |              |     |

Al igual que con el otro archivo tenemos que localizarlo.

Una vez hecho esto nos aparecerá un mensaje similar al de la figura:

ImageJ Configuration

 $\times$ 

A configuration file was successfully created as:

C:\SCAISS\ImageJ\ImageJ.cfg

with the following parameters:

Line 1- . Line 2- C:\Program Files (x86)\Common Files\Oracle\Java\javapath\javaw.exe Line 3- -Xmx640m -cp ij.jar;C:\PROGRA~2\ImageJ\ij.jar ij.ImageJ

Please consult the installation instructions for further details.

Aceptar

#### 13 Copias de seguridad

La base de datos completa reside en el archivo SCAISS.FDB, que será por tanto el archivo que hay que copiar.

Si la instalación es local la copia se puede hacer desde el programa en la opción correspondiente del menú utilidades.

#### 14 Soporte y asistencia remota

#### **ALCE INGENIERIA**

<u>www.alceingenieria.net</u> Teléfono: 91 637 06 09 Email: <u>soporte@alceingenieria.net</u>